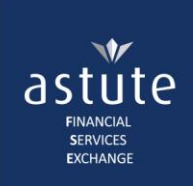

## 1. How to Change from Debit to Credit Card Recurring Payments

• From the Home screen, navigate to Administration > Update Billing

| astute <i>Online</i> ™                                                                                                    | 👗 Astute / Training01 🍃                           | Group : Defa | ult Group Log off |  |  |  |  |
|----------------------------------------------------------------------------------------------------|---------------------------------------------------|--------------|-------------------|--|--|--|--|
| Home My Profile <b>v</b> Training                                                                                                    |                                                   | CCP 🔻        | Administration 🔻  |  |  |  |  |
|                                                                                                    |                                                   |              | Search ►          |  |  |  |  |
|                                                                                                    |                                                   |              | Create •          |  |  |  |  |
|                                                                                                    |                                                   |              | Manage 🕨          |  |  |  |  |
| · · · · · · · · · · · · · · · · · · ·                                                                                                    |                                                   |              |                   |  |  |  |  |
| The page will default to the current method of payment and banking details.                                                                                                    |                                                   |              |                   |  |  |  |  |
| Update Payment Details/Change Payment Method                                                                                                    |                                                   |              |                   |  |  |  |  |
| Please be advised when changing your payment method from debit order to credit card recurring payments, if you have outstanding balances they will be settled immediately from your credit card. Thereafter y recurring payment date will be the 1st of every month. |                                                   |              |                   |  |  |  |  |
| Changes to your Debit Order details, a bank statement or bank confirmal                                                                                                    | ion letter is required for verification purposes. |              |                   |  |  |  |  |

## • Select Credit Card from the drop-down list

| Banking Details Credit Card           | ~                                     |   | Select Credit Card |  |
|---------------------------------------|---------------------------------------|---|--------------------|--|
| Banking Details Credit Card           |                                       |   | from the drop down |  |
|                                       |                                       |   | list               |  |
| Bank Name ABSA                        | •                                     | * |                    |  |
| Account Name Astute FSE               |                                       |   |                    |  |
| Branch Code 632005                    |                                       | * |                    |  |
| Account Number 4051852519             |                                       | * |                    |  |
| Deduction Day                         | · · · · · · · · · · · · · · · · · · · | * |                    |  |
| Proof of Banking Details Select files |                                       |   |                    |  |

Any outstanding balance, at the time of changing the payment method, will be settled immediately from the Credit Card.

Thereafter, the recurring payment date for the User's invoices will be the **1**<sup>st</sup> of every month.

| Please pay this outstanding balance in your account before you can switch to credit card. |                        |              |  |            |                                                     |
|-------------------------------------------------------------------------------------------|------------------------|--------------|--|------------|-----------------------------------------------------|
| Company Name<br>Debtor Number                                                             | Astute Staff<br>502    |              |  |            |                                                     |
| Invoice Number                                                                            |                        | Invoice Date |  | Amount Due | Any outstanding balance,                            |
| AFSE-INV074760                                                                            | Dutstanding<br>Invoice | 21/06/2017   |  | R45 342,91 | at the time of changing<br>the payment method, will |
| Total Amount Due                                                                          |                        |              |  | R45 342,91 | be settled immediately<br>from the Credit Card      |
|                                                                                           |                        |              |  |            | 2 Make Payment                                      |

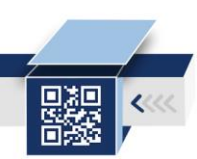

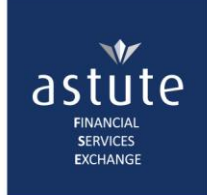

- Click on the *Make Payment* tab to proceed to the *Nedsecure* page to capture, verify and save your credit card details.
- Complete all fields before clicking on the Submit button.

|                                          | astute<br>services<br>exchange |                                                    |                                      |  |
|------------------------------------------|--------------------------------|----------------------------------------------------|--------------------------------------|--|
| Order Basket Details<br>Item Description | Quantity                       | Unit Cost                                          | Line Total                           |  |
| Astute                                   | 1                              | R 45,342.91                                        | R 45,342.91                          |  |
|                                          |                                | Line Items Total<br>Discount Amount<br>Total Value | R 45,342.91<br>R 0.00<br>R 45,342.91 |  |
|                                          | Card Paymen                    | ts                                                 |                                      |  |
| Order Details                            |                                |                                                    |                                      |  |
| Card Number                              | 1234567890123456               | •                                                  |                                      |  |
| Expiry Date Month                        | 04 🔻                           |                                                    |                                      |  |

• You will receive feedback on the success (or not) of your transaction.

2018

000

06

Click here

Submit

3

.

Name and Surname

T 👩

- Required

Reset

| ast    | ute On       | line™    | Astute / Training01 | 🛒 Group : Defa | ault Group | Log off  |
|--------|--------------|----------|---------------------|----------------|------------|----------|
| Home   | My Profile 🔻 | Training |                     | CCP 🔻          | Administr  | ration 🔻 |
| Paymer | nt           |          |                     |                |            |          |

Complete the

card details

VISA'

Thank you!

**Expiry Date Year** 

Name on Card

**Budget Period** 

**Card Security Code** 

Your payment has been processed successfully and payment method has been updated.

Cancel

**Important Note:** Clients with a debit order other than the 1<sup>st</sup>, need to understand that they are **not** *just changing the method of payment, but the date too.*